# How to Register for Summer Camp at Franklin Park Conservatory (Non-members)

Registration opens 1/15/2023 at 11 AM

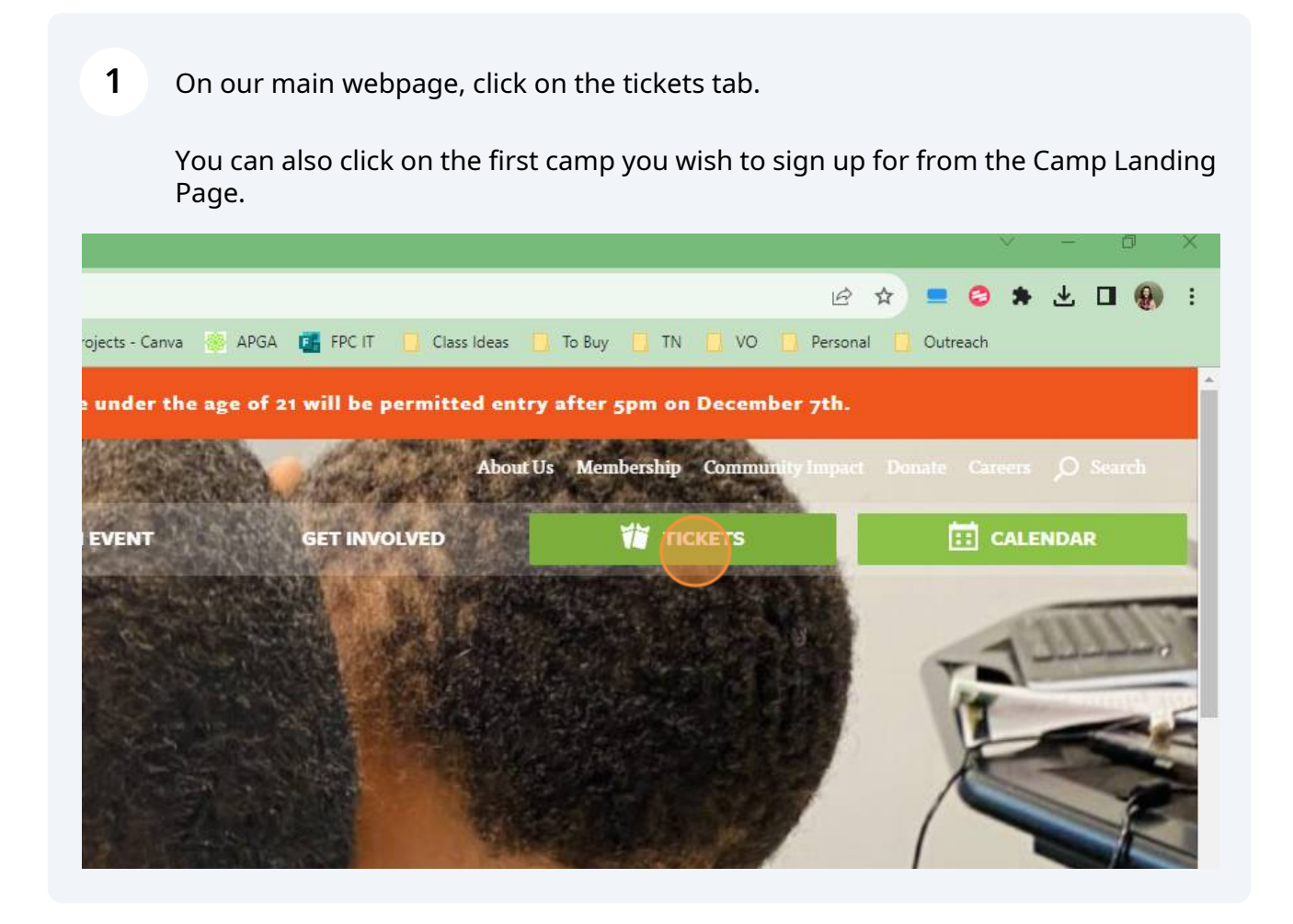

# **2** You can filter to the age group you are purchasing for by here:

| fpconservatory.org/events                    |                           |                      |                           |                           |
|----------------------------------------------|---------------------------|----------------------|---------------------------|---------------------------|
| 🝐 Drive 🕙 Timecard 🔐                         | 🖥 Classes 💥 VenueOps  🚨 A | Amazon 🕕 Tessitura 🌖 | ゾ VicNet 🛛 🧿 Survey Monke | ey 🚺 MaintainX 🛷 ADP      |
| <b>embers</b><br>† member at the Visitor Cer | nter to reserve tickets.  |                      |                           |                           |
| ord                                          |                           |                      |                           |                           |
| SPECIAL ENGAGEMENTS                          | VEVENTS CAMPS PRE-K       | CAMPS 5 YR-6YR       | CAMPS 7YR-8YR             | CAMPS BEFORE & AFTER CARE |
|                                              |                           |                      |                           |                           |
|                                              |                           |                      |                           |                           |
|                                              | -                         |                      |                           |                           |
| ER 2023                                      |                           |                      |                           |                           |
|                                              |                           |                      |                           |                           |
|                                              |                           |                      |                           |                           |

## **3** Click forward to the month you are interested in purchasing for:

| ADMISSION      | SPECIAL ENGAGEMENTS | EVENTS | CAMPS PRE-K   | ✓ CAMPS 5YR-6YR | CAMPS 7YR-8YR | 1   |
|----------------|---------------------|--------|---------------|-----------------|---------------|-----|
| RESET KEYWORDS |                     |        |               |                 |               |     |
|                |                     |        |               |                 |               |     |
| K MAY 203      | 24                  |        | <b>&gt;</b> ) |                 |               |     |
|                |                     |        |               |                 |               |     |
| pril 2024      |                     |        |               |                 |               | Ple |
| pril 2024      |                     |        |               |                 |               | Ple |

## Click on the camp you are interested in

### June 2024 MAoo BUGOLOGY (5-6) ne

**5** Add the number of registrants you are signing up at the access rate to your cart:

Please note: The dollar amount is set to \$1 for this demonstration, the full amount will be reflected correctly upon the day of camp registration.

| »:ooAM<br>(5-6)         |   |  |  |
|-------------------------|---|--|--|
| R OF REGISTRANTS \$1.00 | 1 |  |  |
| s) First and Last Names |   |  |  |
|                         |   |  |  |

Made with Scribe - https://scribehow.com

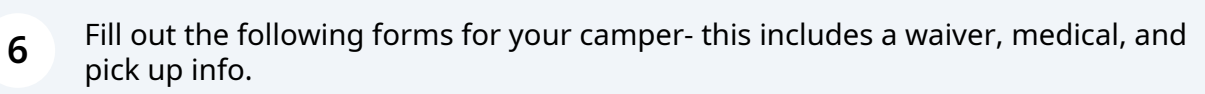

|                                                | NUMBER OF REGISTRANTS \$1.00                                                                                                    |
|------------------------------------------------|----------------------------------------------------------------------------------------------------|
|                                                | Participant(s) First and Last Names                                                                                                    |
|                                                | As the parent or guardian of the above mentioned child, I give permission f<br>them to participate in Franklin Park Conservatory and Botanical Gardens<br>Summer Camp.<br>I give permission to the Nature School staff to provide basic first aid, shoul<br>need arise. In the event of injury or illness requiring medical diagnosis or<br>treatment, I give consent for Franklin Park Conservatory staff to secure pro-<br>medical care; including transportation and hospitalization, if necessary. I<br>understand every attempt will be made to contact the parent or guardian t<br>inform me of the need for any medical attention boyond minor first aid, if |
| <b>7</b> Click "Add to Cart"                   |                                                                                                    |
| RELEASE AUTHORIZATION                          |                                                                                                    |
| Please list any individuals who SHO<br>blank): | ULD NOT pick up your child (if none, leave                                                                                                    |
| A                                              | DD TO CART                                                                                                    |
|                                                |                                                                                                    |
| IOURS: 10am – 4pm (General Admission)          | 5 – 9pm (Conservatory 🎁 TICKETS 🦋 MEMBERSHI                                                                                                    |

8 If you wish to keep shopping, please click "Continue Shopping" from within your cart. If you are done, complete the checkout process.

If you do not click that link, and go back to the calendar another way, you will loose your spot in the queue and need to rejoin the queue.

| Your current cart contents are liste   | ed below: |     |           |   |  |
|----------------------------------------|-----------|-----|-----------|---|--|
| Bugology (5-6)                         |           |     |           |   |  |
| June 3, 2024 9:00AM                    |           |     |           |   |  |
| Wells Barn                             |           |     |           |   |  |
| Registration                           |           |     | 1 ltem(s) |   |  |
|                                        |           |     |           |   |  |
|                                        |           |     |           |   |  |
|                                        |           |     |           |   |  |
| Continue Shopping                      |           |     |           |   |  |
| https://cart.fpconservatory.org/events |           |     |           |   |  |
| F P Type here to search                |           | 0 🛙 | <b>9</b>  | 0 |  |

## From there, you can add more camps for any age group using the filters,

e calendar below to reserve tickets for Daily Admission, Special Engagements, and select events. Rates vary depending on the ticket.

#### per Benefits

9

ogged in, your member discounts and benefits on daily admission tickets, special engagements, events and classes are automatically appl

#### ving Tickets in Advance

onservatory recommends guests, including members at all levels, reserve tickets to guarantee availability of their preferred date and time

st Sunday of each month are Community Days. Tickets cannot be reserved in advance.

#### , EBT, WIC and Medicaid Participants

n visitors qualify for \$3 General Admission and Special Engagement tickets. Access Members also qualify for \$3 Special Engagement ticket

#### rocal Garden Members

speak with a staff member at the Visitor Center to reserve tickets.

| ter by Keyv | word                |               |      |          |   |   |       |               |             |
|-------------|---------------------|---------------|------|----------|---|---|-------|---------------|-------------|
| ADMISSION   | SPECIAL ENGAGEMENTS | <b>EVENTS</b> | CAME | PS PRE K | G |   | R-6YR | CAMPS 7YR-8YR | CAMPS BEFOR |
| ク Type here | to search           | Hi 💽          | 8    | 0        |   | 0 |       |               |             |

# 10 ...and also add before and after care for your campers in the 5-6 and 7-8 camp groups, New This Year!

ecial Engagements, and select events. Rates vary depending on the ticket.

nission tickets, special engagements, events and classes are automatically applied in your Cart upon check-out. This applies to all membe

evels, reserve tickets to guarantee availability of their preferred date and time and for an efficient check-in. not be reserved in advance.

gement tickets. Access Members also qualify for \$3 Special Engagement tickets. Reserve these tickets here.

| tickets.    |               |                             |                           |  |
|-------------|---------------|-----------------------------|---------------------------|--|
| CAMPS PRE-K | CAMPS 5YR-6YR | ✓ CAMPS <sub>7</sub> YR-8YR | CAMPS BEFORE & AFTER CARE |  |
| 8 0         | a <u>0</u> 🗖  |                             |                           |  |

## **11** Once every camp you wish to purchase is in your cart, click Check Out

| per Registrants        |                             |                            |                            |                   | \$1.00                  |
|------------------------|-----------------------------|----------------------------|----------------------------|-------------------|-------------------------|
|                        |                             |                            | Su                         | btotal<br>Total   | \$3.00<br><b>\$3.00</b> |
|                        |                             |                            |                            | CHECK             | ουτ                     |
| s provide public funds | to help support and sustain | n nonprofit arts and cultu | ral organizations like Fra | nklin Park Conser | rvatory and             |
| 🙀 ТІСКЕТS              | MEMBERSHIP                  | CALENDAR                   |                            |                   |                         |

**12** Complete your payment

# **Payment Method**

Select a payment method and enter additional information.

| Il fields are required unless marked otherwise. |         |  |
|-------------------------------------------------|---------|--|
| ard Number                                      |         |  |
| xpiration Date (MM/YY)                          | cvc/cvv |  |
| ame on Card                                     |         |  |
| Save Payment Information                        |         |  |
| Save Payment Information                        |         |  |

Click "PRINT YOUR RECEIPT" to print or save a copy for your files.

|               | View | Cart 🏽  | Promo Code | SUBMIT |
|---------------|------|---------|------------|--------|
|               |      |         |            |        |
|               |      | YOUR RE | CEIPT      |        |
|               |      |         |            |        |
| y Information |      |         |            |        |
|               |      |         |            |        |